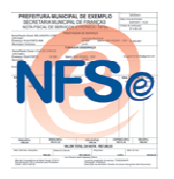

## NOTA FISCAL DE SERVIÇOS ELETRÔNICA Forma Fácil e Legal de Fazer!

### Tutorial do Usuário: Emissão da Nota Fiscal de Serviços Eletrônica

Este tutorial irá demonstrar passo a passo a forma de emissão da Nota Fiscal de

Serviços Eletrônica.

Inicialmente, para acessar o sistema informe seu CPF/CNPJ e sua Senha no campo

de autenticação, em seguida selecione

Na página seguinte no campo demonstrado abaixo:

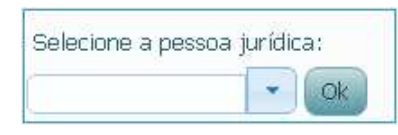

Informe a Pessoa Jurídica a qual que se refere a NFSe a ser emitida, e clique em Ok.

Logo após, haverão opções de Navegação, referentes a Pessoa Jurídica selecionada, clique na opção Emitir Nota Fiscal.

#### Passo 1:

Nessa etapa preencha os campos com os Dados do Tomador, observe:

| Tomador de serviços |                                                |  |  |  |  |  |  |
|---------------------|------------------------------------------------|--|--|--|--|--|--|
| Tomador nå          | io identificado (somente para pessoas físicas) |  |  |  |  |  |  |
|                     |                                                |  |  |  |  |  |  |
| Apelido             | ✓                                              |  |  |  |  |  |  |
| CPF/CNPJ            | 28.115.685/0001-30                             |  |  |  |  |  |  |
| Razão Social        | Empresa Tomadora de Serviços LTDA              |  |  |  |  |  |  |
| CEP                 | 64019-500 * 🔍                                  |  |  |  |  |  |  |
| Logradouro          | Rua 💙 Porto * Nº 899 *                         |  |  |  |  |  |  |
| Complemento         | Bairro São Pedro *                             |  |  |  |  |  |  |
| Município           | Teresina 💌 * UF PI 💌 *                         |  |  |  |  |  |  |
| Telefone            | (86) 2222-2222                                 |  |  |  |  |  |  |
| Email               | empresa@empresa.com                            |  |  |  |  |  |  |
| Apelido             |                                                |  |  |  |  |  |  |
|                     | Próximo Passo                                  |  |  |  |  |  |  |

Verifique a área em destaque, ao marcar Tomador não Identificado, as informações do cadastro acima não serão obrigatórias; ao marcar Tomador Estrangeiro, as informações de endereçamento serão opcionais.

Apos o preenchimento das informações, clique em Próximo Passo para dar continuidade.

#### Passo 2:

No Segundo Passo, serão selecionadas informações referentes à Atividade e sua tributação. Verifique no exemplo abaixo:

| Atividade                                                      |                                                        |   |
|----------------------------------------------------------------|--------------------------------------------------------|---|
| Atividade                                                      | 3042-3/00-00 - Atividades de profissionais da nutricao | • |
| Descrição                                                      | 04.10 - Nutrição.                                      |   |
| Regime o                                                       | de Tributação                                          |   |
| Local da<br>Prestação do<br>Serviço<br>Tipo de<br>Recolhimento | PI 💌 Teresina 💌                                        |   |
| Tributação                                                     | Tributável                                             |   |
| Alíquota(%)                                                    | 3.0 💙                                                  |   |

Primeiramente selecione a Atividade a qual se refere a Nota Fiscal. Em seguida informe o Local da Prestação do Serviço, o Tipo de Recolhimento e a Tributação; a Alíquota vai variar conforme o enquadramento legal do prestador e a atividade. Prossiga clicando em

Próximo Passo

#### Passo 3:

Essa fase somente será necessária nos casos em que a Atividade permita deduções de materiais, como por exemplo, a Atividade de Construção Civil.

#### Passo 4:

Nessa fase, serão adicionados os detalhamentos da Nota Fiscal como o caso da Descrição e dos Itens. No campo demonstrado abaixo digite a descrição da NFSe.

Descrição da Nota Fiscal

Logo abaixo insira os Itens da Nota Fiscal, determinando os serviços prestados e seus respectivos valores. Observe os exemplos:

| Tributável | Item    | Qtde | Valor Unitário | Total    |   |
|------------|---------|------|----------------|----------|---|
| Sim 🔽      | Serviço | 1    | R\$ 100,00     | R\$ 0,00 | • |

Em seguida clique em <sup>1</sup>para finalizar o Item e se necessário adicionar outro(s) item(s), como demonstrado abaixo:

| Tributável | Item      | Qtde |     | ¥alor Unitário To |     | Total  |   |
|------------|-----------|------|-----|-------------------|-----|--------|---|
| Sim 🔽      | Serviço 2 | 1    | R\$ | 500,00            | R\$ | 0,00   | • |
| Sim 💌      | Serviço   | 1    | R\$ | 100,00            | R\$ | 100,00 | × |

Há ainda a opção de determinar a cobrança de Outros Tributos, os não municipais.

Se houver a necessidade de calcular algum, apenas selecione-o no respectivo 🔲. Veja:

|       |                       | Out  | ros Tributos |            |      |
|-------|-----------------------|------|--------------|------------|------|
| PIS   | 0,65 <sup>% R\$</sup> | 0,00 |              | 2,00 % R\$ | 0,00 |
| CSLL  | 2,00 % R\$            | 0,00 |              | 3,00 % R\$ | 0,00 |
| IR IR | 1,50 <sup>% R\$</sup> | 0,00 |              |            |      |

Na mesma tela, pode-se verificar uma breve orientação explicando como o sistema procede ao executar o cálculo, observe:

# Entenda o cálculo

| B = soma dos valores dos ítens não tributáveis                                                |
|-----------------------------------------------------------------------------------------------|
| ⊂ = soma dos valores dos ítens tributáveis                                                    |
| D = soma dos itens declarados no passo 3 ou<br>percentual declarado no passo 3 sobre o item C |
| E = C - D                                                                                     |
| F = porcentagem do ISS calculado sobre o item E                                               |

Para finalizar, temos as opções Cancelar, Visualizar e Emitir a Nota Fiscal; a opção Cancelar, elimina todo o processo feito, a opção Visualizar permite analisar a Nota em tela antes de emiti-la e a opção Emitir gera a nova NFSe. Ao selecionar Visualizar, a Nota Fiscal será exibida apenas para analise, ainda sem valor fiscal e sem ser devidamente salva no sistema. Ao selecionar Emitir, a NFSe será emitida.

Nota criada com Sucesso!!! (Verifique o desbloqueio de pop-up para visualizar a página de impressão da NFSe)

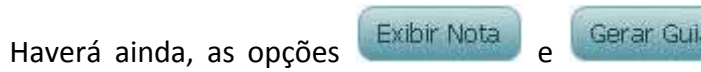

Gerar Guia, a primeira opção exibe a

Nota Fiscal válida; a segunda opção emitirá a guia desta Nota, com a possibilidade de selecionar a data de vencimento, veja abaixo:

| Data para<br>pagamento 10/09/2011 Gerar Guia |      |     |     |      |     |     |     |
|----------------------------------------------|------|-----|-----|------|-----|-----|-----|
|                                              | 0    | Set |     | ✓ 20 | )11 | ~   | 0   |
|                                              | Dom  | Seg | Ter | Qua  | Qui | Sex | Sab |
|                                              |      |     |     |      | 1   | 2   | 3   |
|                                              | 4    | 5   | 6   | - 7  | 8   | 9   | 10  |
|                                              | -11  | 12  | 13  | 14   | 15  | 16  | -17 |
|                                              | 18   | 19  | 20  | 21   | 22  | 23  | 24  |
|                                              | - 25 | 26  | 27  | 28   | 29  | 30  |     |